## WEB 請求書 操作マニュアル

WEB 請求システムは、ソフト等のダウンロードは不要! インターネット上の簡単な操作でご利用いただけるサービスです。

まずはインターネットブラウザを起動し、次の URL をアドレスバーに入力します。 https://caguya.seikyujohzu.com/

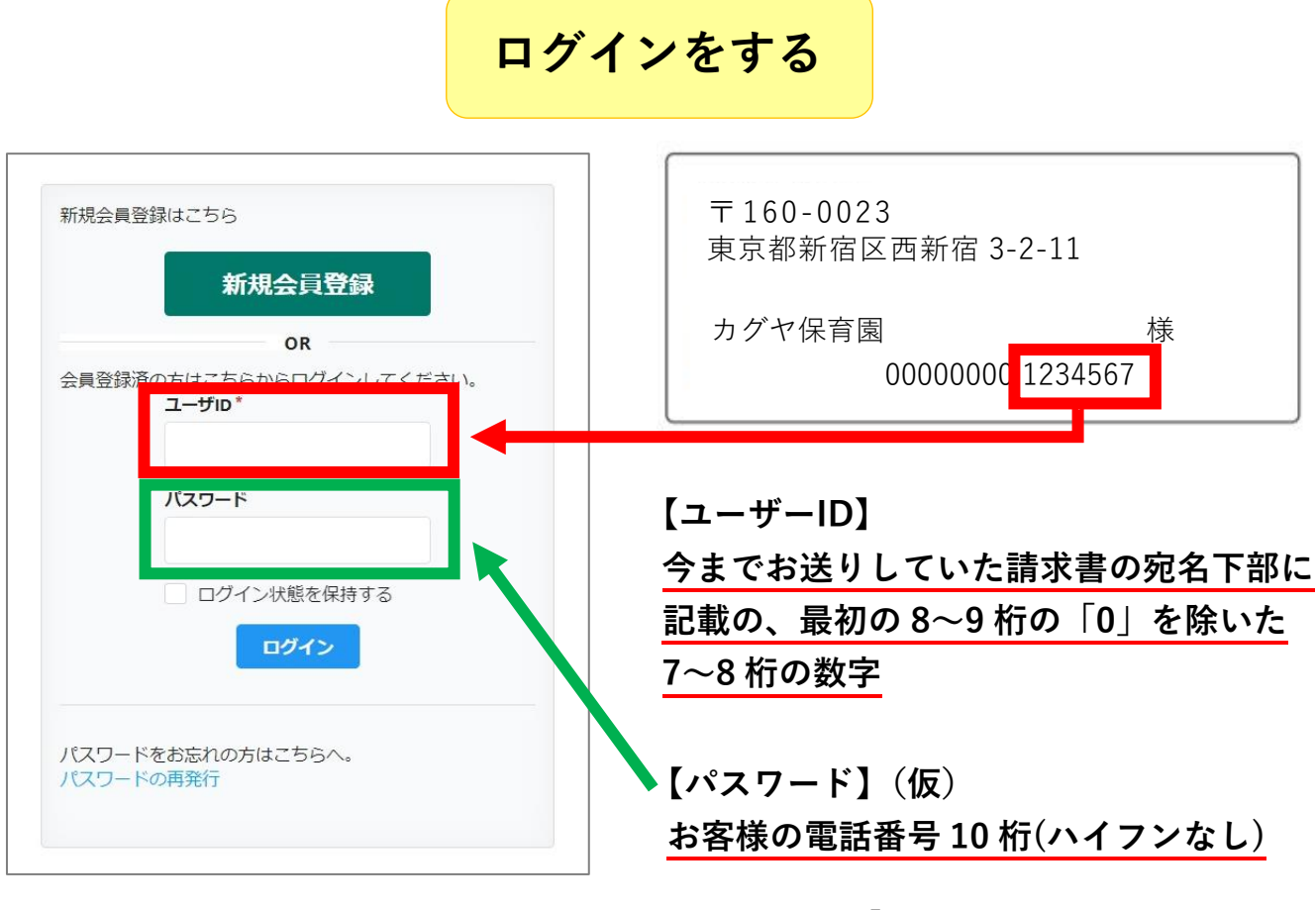

※ログイン後、「お客様情報編集ページ」にて パスワードを変更されることをお薦めします

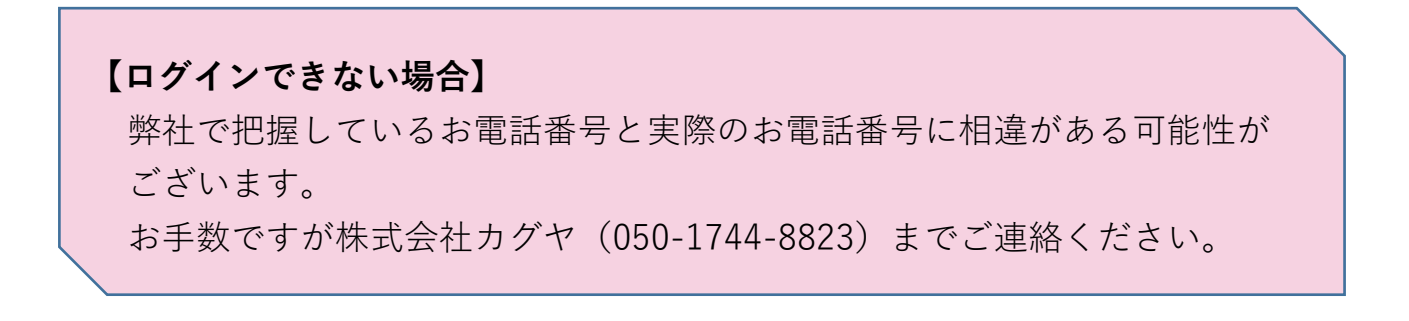

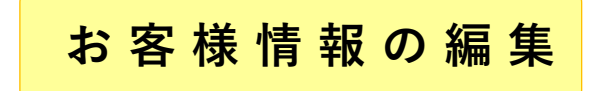

ボタンにカーソルを合わせ、 💉 お客様情報の編集

ログイン後、右上の **= メニュー マ**を選択します。

|                                                          |                                         |             |         | 1                                   | カグヤ花子様                                      | ■マニュア / <b>三</b> .<br>/ お客   | <b>メニュー ▼</b> ◆ ログアウ<br>様情報の編集 |
|----------------------------------------------------------|-----------------------------------------|-------------|---------|-------------------------------------|---------------------------------------------|------------------------------|--------------------------------|
| ップページ                                                    |                                         |             |         |                                     |                                             |                              |                                |
| 青求書一 <mark>覧</mark>                                      |                                         |             |         |                                     |                                             |                              |                                |
| ▶ Q 検索                                                   |                                         |             |         |                                     |                                             |                              |                                |
| 検索結果 2件                                                  |                                         |             |         |                                     |                                             |                              |                                |
| 請求書ID                                                    | ユーザロ                                    | 請求日         | 請求金額    | 開封日                                 |                                             |                              |                                |
| 90600320200609                                           | カグヤ花子 (906003)                          | 2020年06月09日 | 12,320円 | 2020年06月10日 07:02:42                | B FFAR                                      | PDF出力                        |                                |
| 90600320200607                                           | カグヤ花子 (906003)                          | 2020年06月07日 | 12,320円 | 2020年06月08日 10:50:49                | B syan                                      | DDF出力                        |                                |
| <-ルアドレス*<br>123@123<br><-ルアドレス(確<br>123@123<br>第2メールアドレス | 章認) *<br>ス<br>7                         |             |         | ▲注<br>変更i<br>いま <sup>-</sup><br>ご入っ | 意♪<br>前は架3<br>す!正↓<br>りくださ                  | 空のものだ<br>しいメーノ<br><u>くい。</u> | が入力されて<br>レアドレスを               |
| 复数メールアドレ<br>見在のパスワード<br>確認のため入力し                         | 、<br>レスにてメール配信<br>してください                | が必要である場合    | はご登録く   | <sup>ださい</sup> ご契<br>が記<br>情報       | 約の際<br>載され <sup>:</sup><br>がある <sup>」</sup> | にいただい<br>ていますか<br>場合はごク      | ヽたお客様情<br>が、訂正や追<br>∖力ください     |
| <b>所パスワード</b><br>パスワードを変す                                | 更しない場合は空の                               | ままにしてくださ    | 561     | パス<br>より                            | ワード(<br>お願い)                                | の変更もこ<br>いたします<br>ニノの間の      | <u>ちらのペー</u><br>ト。             |
| 新パスワード (確                                                | 57)<br>900)                             |             |         | ょた<br>ご変                            | 、 <u>シス</u><br>更いた:                         | だけません                        | いのでご了承                         |
| 会員情報の更                                                   | 新 ● ● ● ● ● ● ● ● ● ● ● ● ● ● ● ● ● ● ● |             |         | <u>くだ</u>                           | さい。                                         |                              |                                |

## 請求書の閲覧・印刷のしかた

「請求書一覧」には過去1年分の履歴が表示されます。

| 求書一覧                                     |                               |                           |                        |                             |              |
|------------------------------------------|-------------------------------|---------------------------|------------------------|-----------------------------|--------------|
| Q 検索                                     |                               |                           |                        |                             |              |
|                                          |                               |                           |                        |                             |              |
|                                          |                               |                           |                        |                             |              |
| 索結果 2件                                   |                               |                           |                        |                             |              |
| 秦結果 2件<br>請求書ID                          | םו <del>ע</del> -ב            | 請求日                       | 請求金額                   | 開封日                         |              |
| <b>森結果 2件</b><br>請求書ID<br>30600320200609 | <b>ユーザD</b><br>カグヤ花子 (906003) | <b>請求日</b><br>2020年06月09日 | <b>請求金額</b><br>12,320円 | 開封日<br>2020年06月10日 07:02:42 | Market PDF出力 |

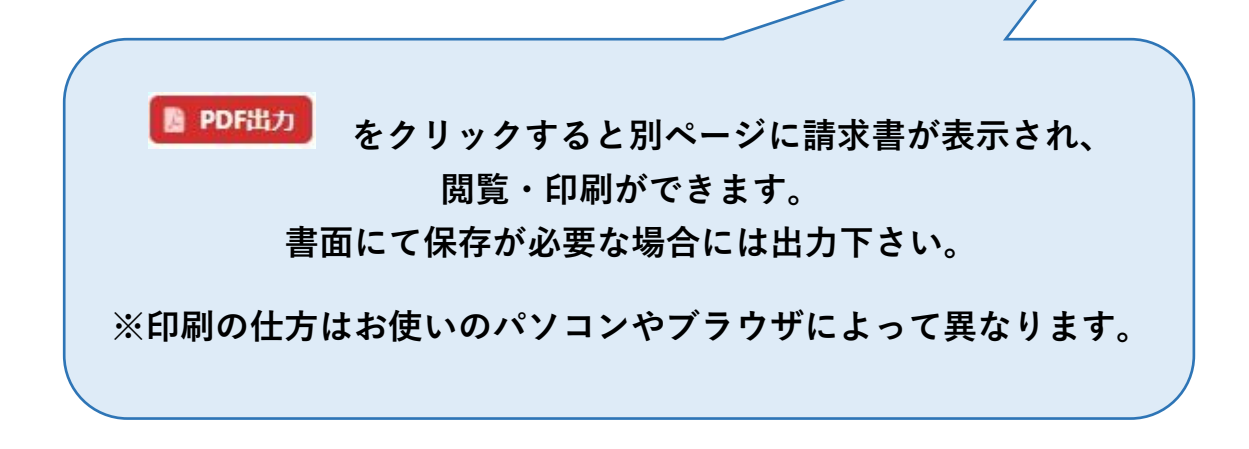

その他、ご不明点等ございましたらお気軽にお問い合わせください。

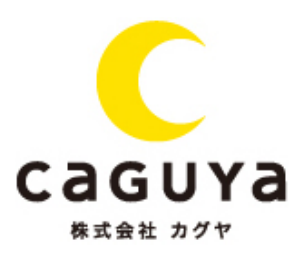